#### 111-1線上分級/抵免補測

## 介面操作指引

#### 請務必按照指引操作進入正確的考試頁面

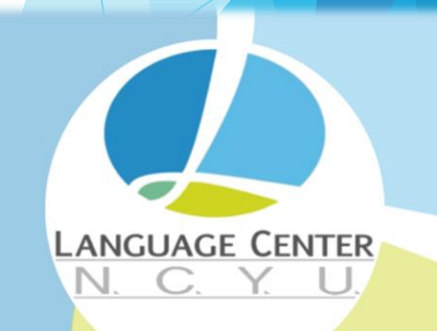

國立嘉義大學 語言中心

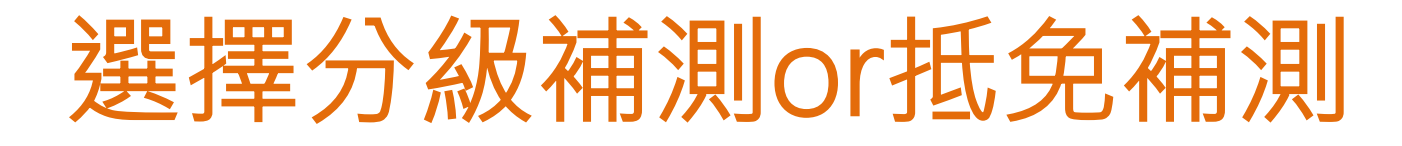

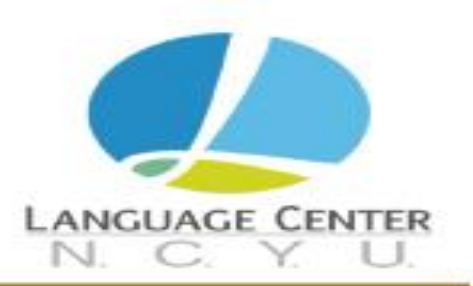

欲修課但無大一英文分級級數者,見<u>分級補測</u>

• 欲抵免但學分超過年限者,見抵免補測

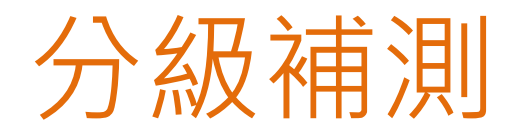

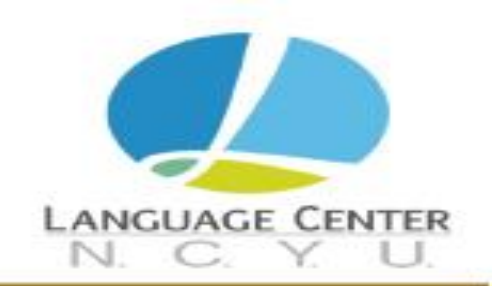

修大一英文,但沒有學測(指考)成績單者,才需線上補測,<sub>有學測(</sub> 指考)成績直接到此表單登記逕行分級,免補測。

- 請於9/12至9/16登記申請開通補測↓
   <u>https://forms.gle/UpTAo7Q4a3Npx3XL9</u>
- 補測時間:申請日的隔天上午10點~9/16中午12點止
- 補測以一次為限
- 已申請於補測期間不能考試者,請致電詢問:05-271-7977
- 考試步驟見<u>以下投影片</u>,教學<u>影音檔</u>

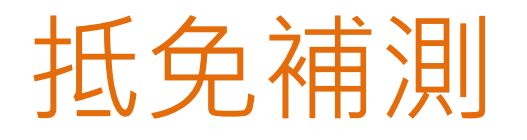

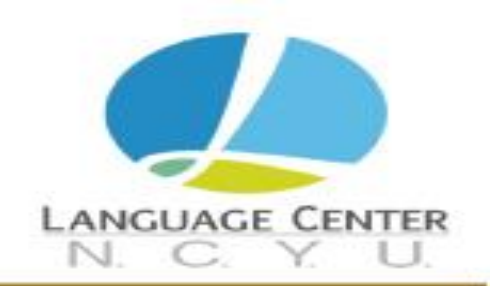

#### 申請抵免超過年限需另作抵免補測

- 請於9/12至9/16登記申請開通補測↓
   <u>https://forms.gle/UpTAo7Q4a3Npx3XL9</u>
- 開放補測時間:申請日的隔天上午10點~9/16中午12點止
- ・已申請於補測期間不能考試者,請致電語中詢問:05-271-7977
- 考試步驟見以下投影片,教學影音檔
- 補測未達抵免標準,不能抵免,將依補測成績進行分級,如欲於
   本學期修課請見大一英文選課流程圖之「補修生」→「有級數」

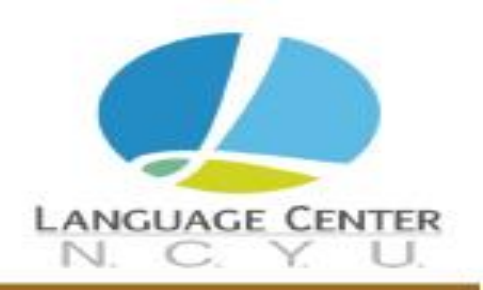

#### 抵免補測成績達以下標準可抵免:

# 日間部:補測成績60分進修部:補測成績27分

※每學期補測有所變更,故請以當年度公告標準為準。

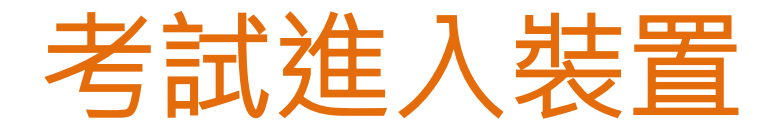

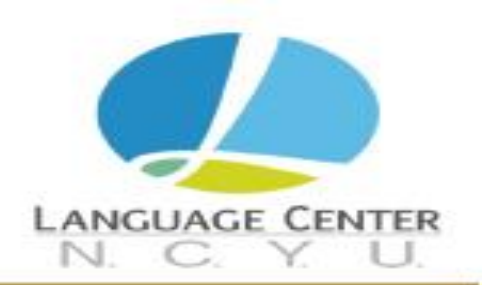

#### 請注意以下事項:

## 以下裝置皆需網路連線,請確保網路暢通、連線穩定 支援Window OS/iOS/Android/MacOS系統之以下裝置 (建議使用電腦)

- 智慧型手機
- 個人電腦
- 筆記型電腦

#### 進入Easy Test測驗平台並登入

網址:https://easytest.ncyu.edu.tw/

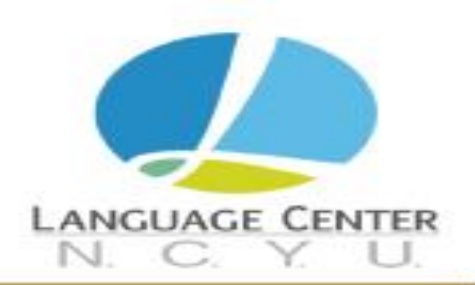

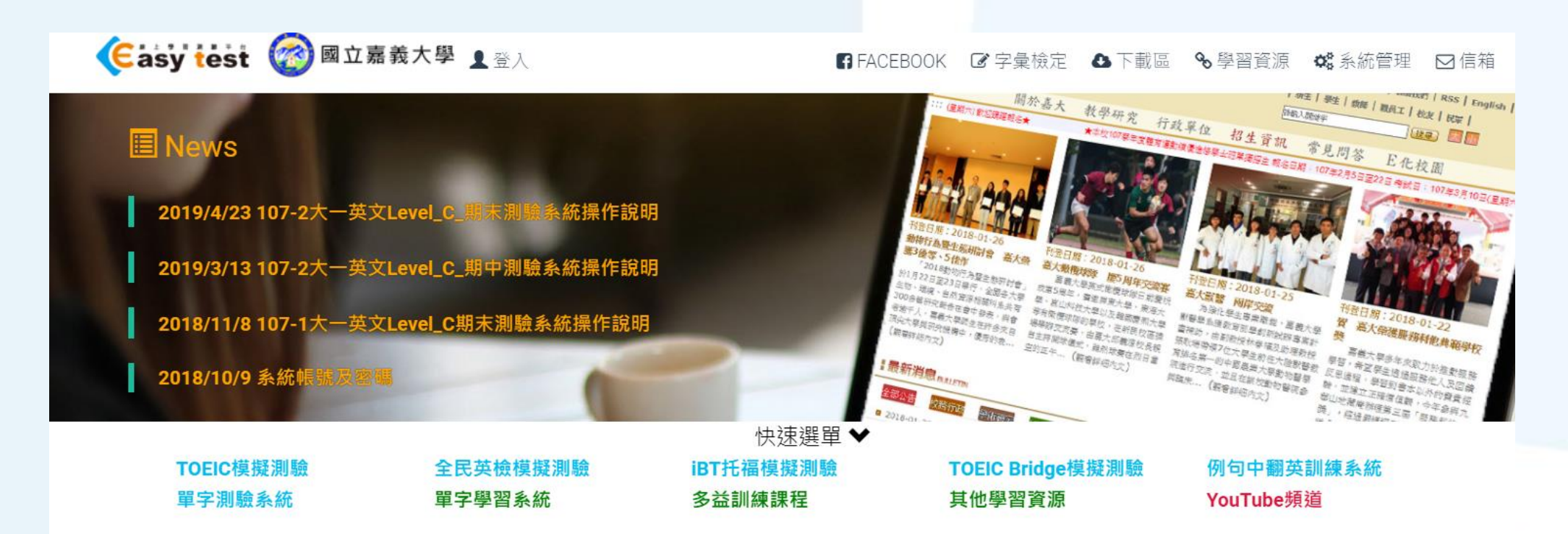

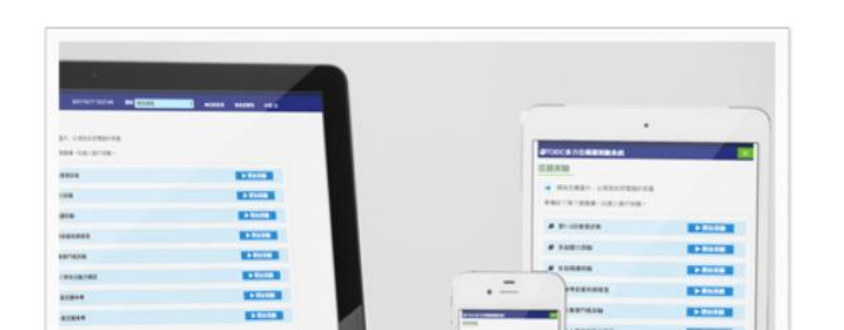

#### TOEIC模擬測驗

考題完全符合2018年新制TOEIC,並具備自訂考題及 學習成效統計等專利功能,可依使用者需求選擇單元 練習或做模擬測驗使用,也可應用於大型測驗。

#### 登入帳號及密碼皆為學號

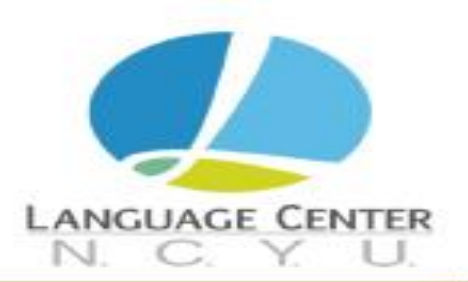

| <b>Easy test</b> W 蘭潭校區                                   | ▲ 登入                  | 🖪 FACEBOOK 📝 字彙檢定 💊 學習資源 端 系統管理 |
|-----------------------------------------------------------|-----------------------|---------------------------------|
| I News                                                    |                       |                                 |
| 2021/6/4 109-2能力測驗期末場<br>2021/5/24 109-2能力測驗期末場           | ▲ 使用者登入               |                                 |
| 6月8日(二)至6月11日(五) <sup>。</sup><br>2019/4/23 107-2大一英文Level | 110123456             |                                 |
| 2019/3/13 107-2大一英文Level_                                 | 110123456             |                                 |
|                                                           | 顯示密碼                  | A PERSON<br>B PASK Strong       |
| TOEIC模擬測驗                                                 | 登入                    | 例句中翻英訓練系統                       |
| 単子測驗系統<br>其他學習資源                                          | 學生請用學號登入<br>教職員請用職號登入 | 多益訓練課程                          |

#### 請確認身分無誤

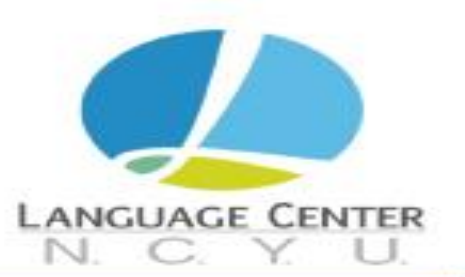

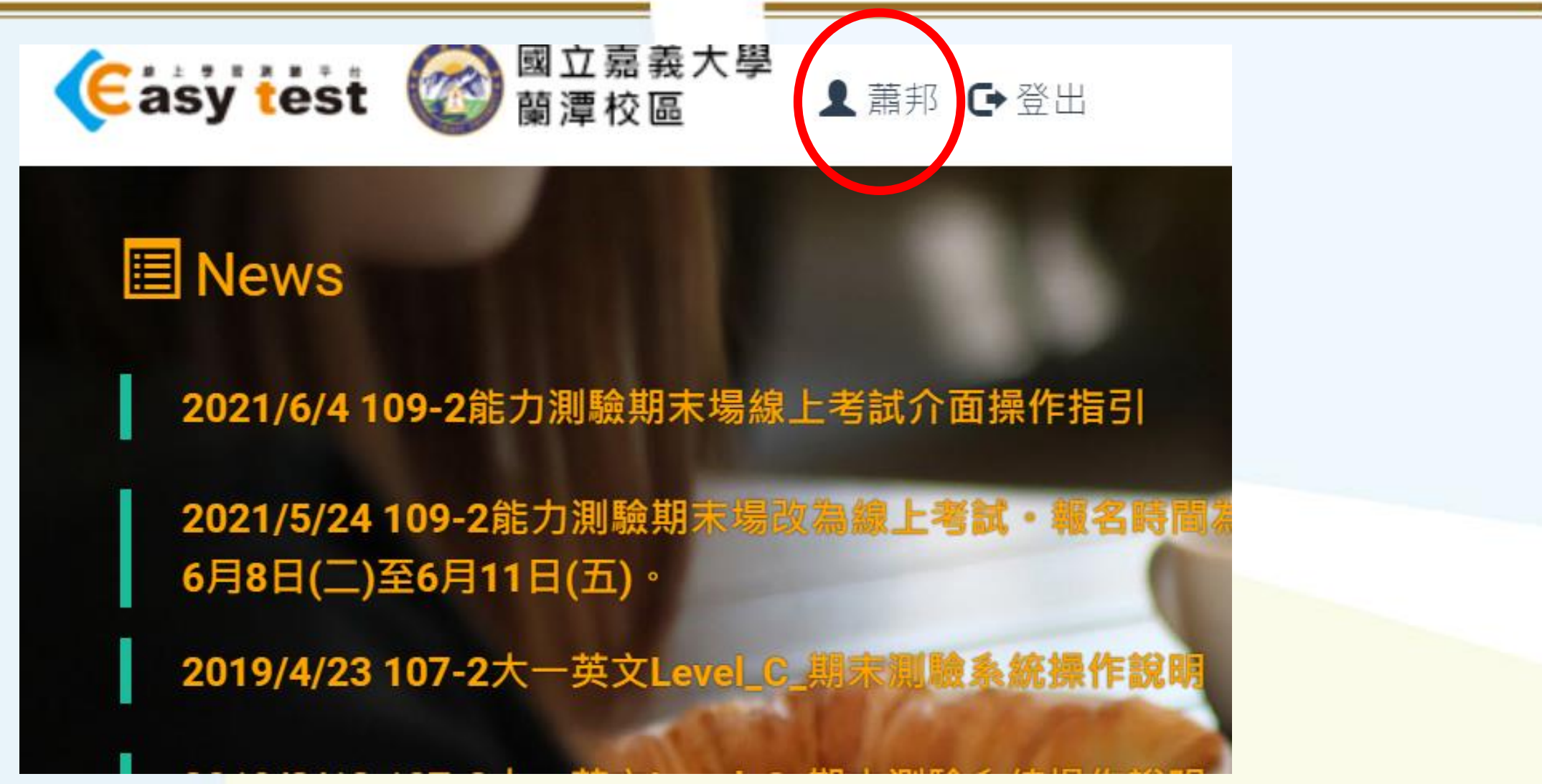

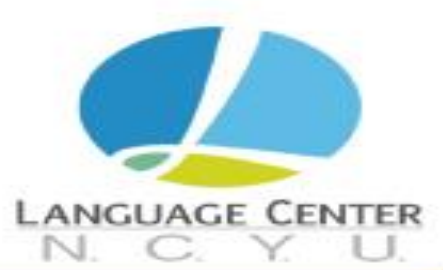

#### 點選TOEIC模擬測驗進入系統

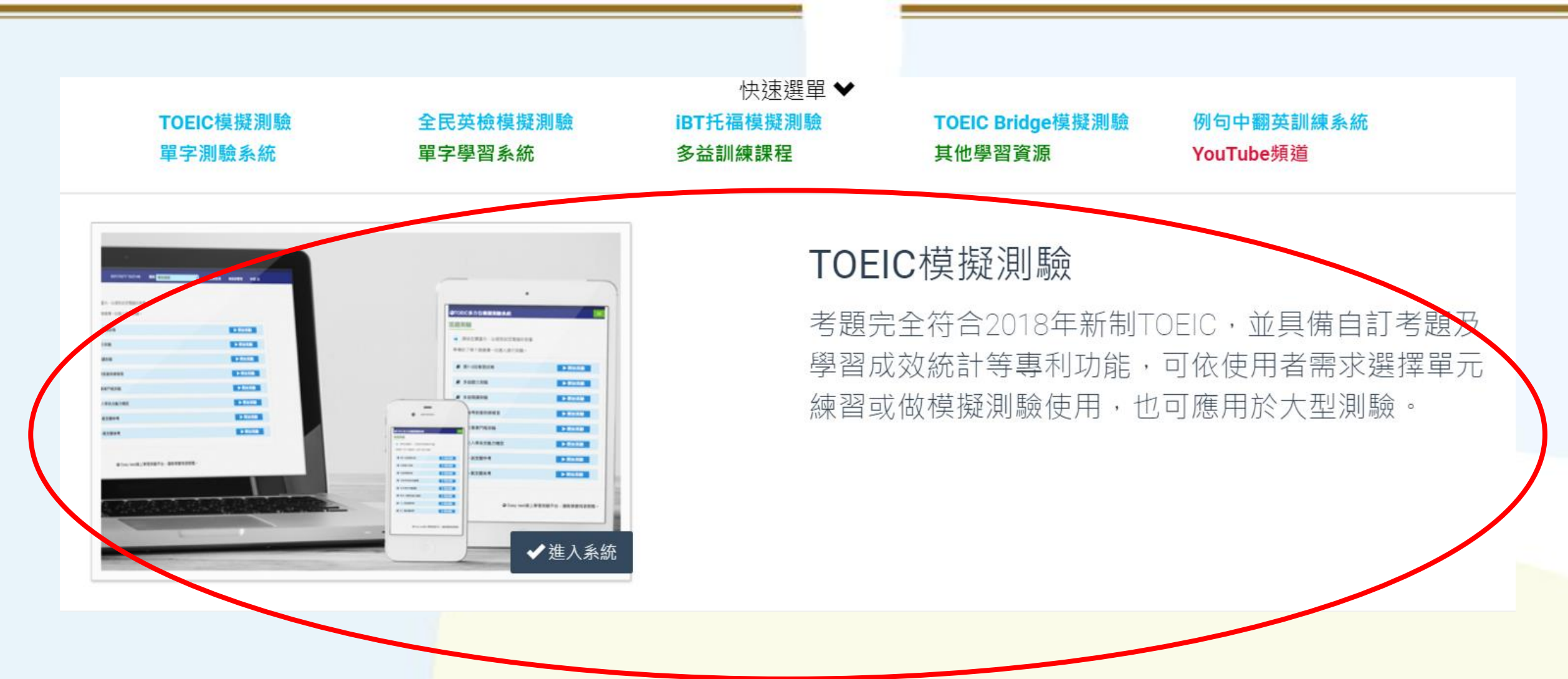

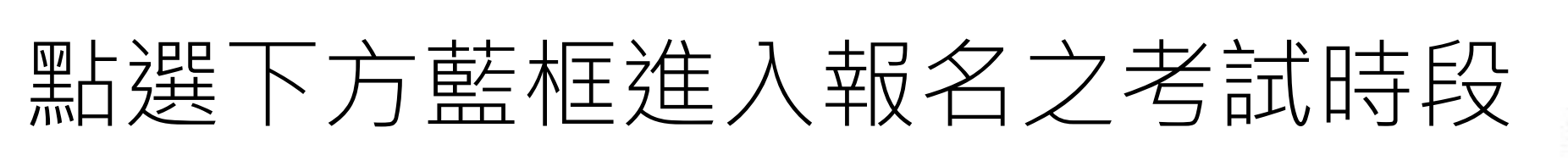

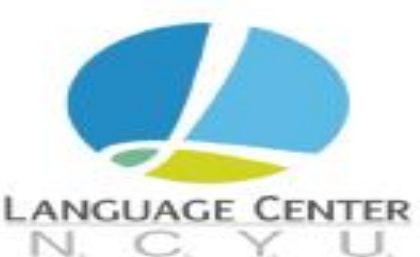

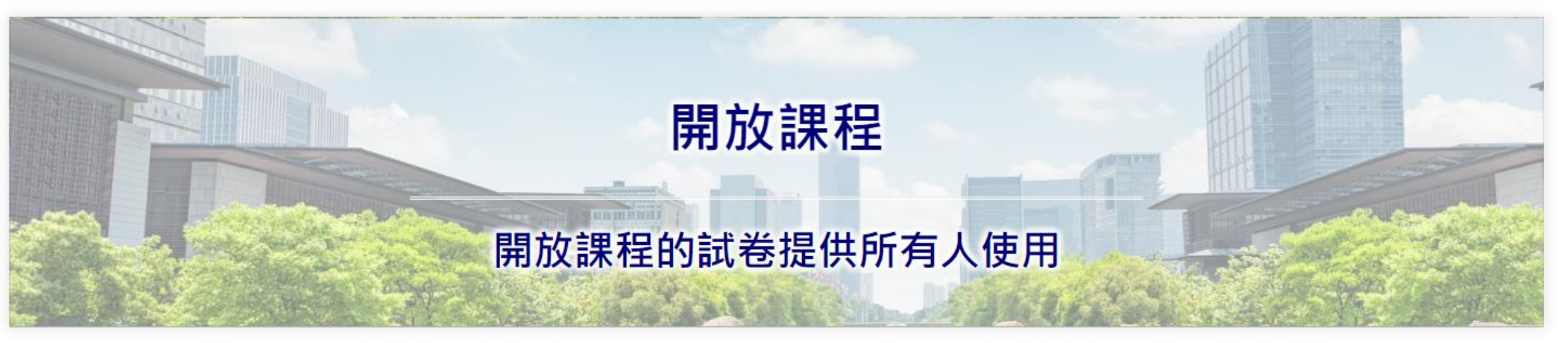

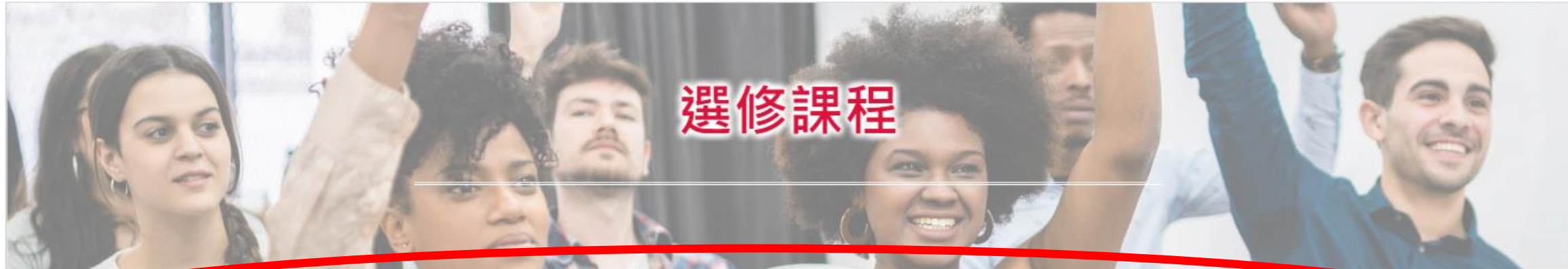

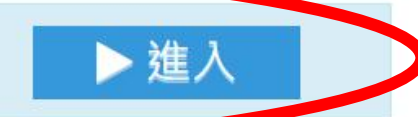

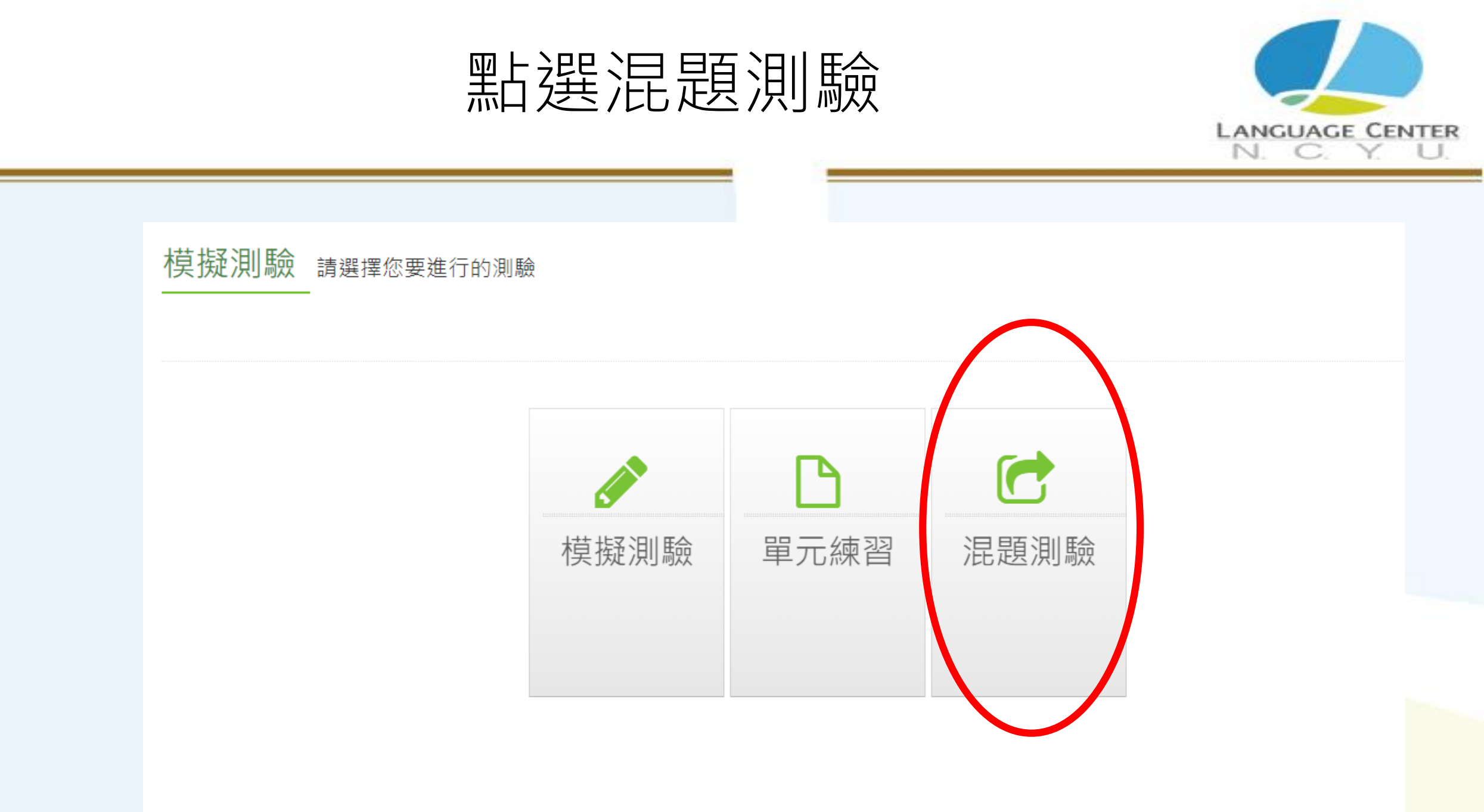

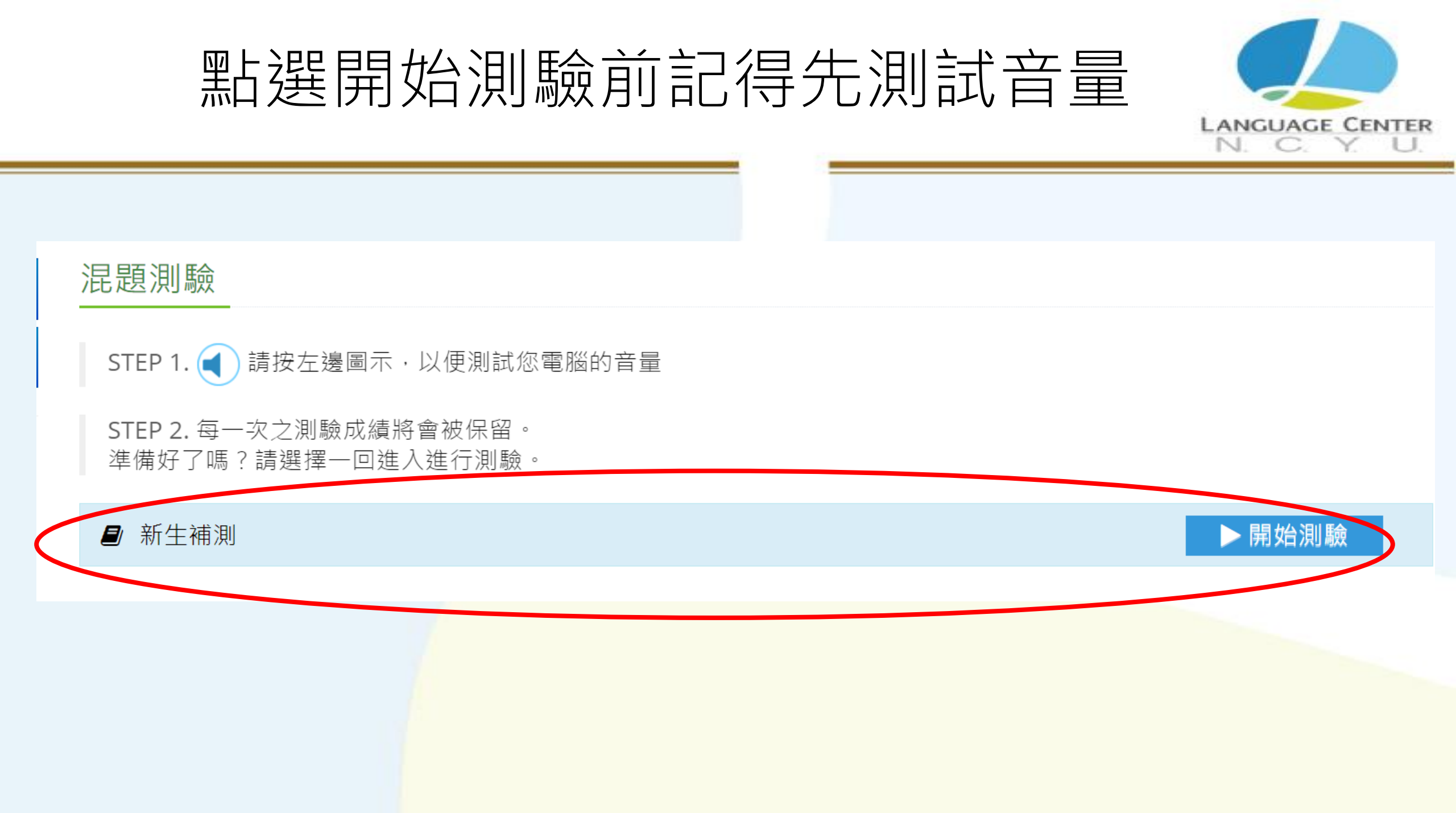

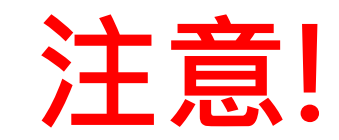

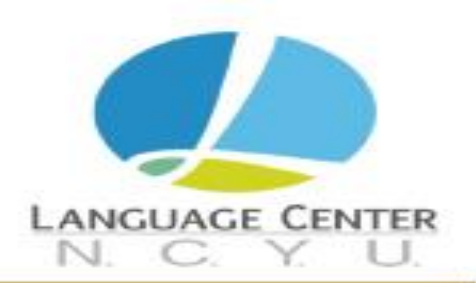

#### 請務必在補測時間內,進入Easytest平台,

#### 點選開始測驗,否則系統將無法顯示開始測

#### 驗的藍色方框,亦無法進行考試。

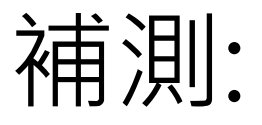

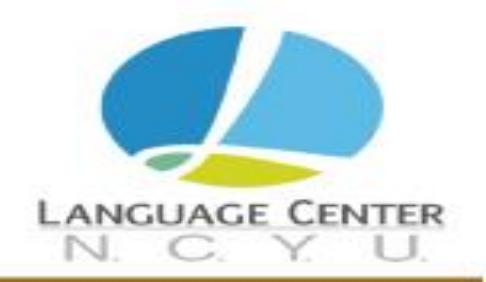

第一大題part 1. Pictures從缺,

### 請直接從第二大題開始考試

帳號: 110123456 姓名: 蕭邦

連線品質 🦷 😑 😑 👄 😜 🌖

新生補測

#### Part-2.Question Response(9)

●剩餘時間: 3:43
Part-3.Short Conversations(12)
Part-4.Short Talks(9)
Part-5.Incomplete Sentences(8)
Part-6.Text Completion(4)
Part-7.Reading
Comprehension(18)

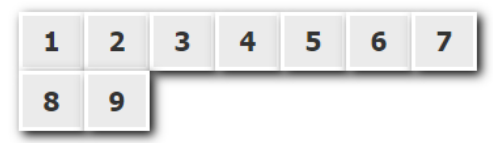

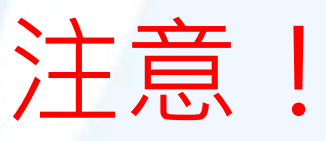

每大題採倒數計 時制,請於時間 內完成作答,時 間到,即強制送 出答案。

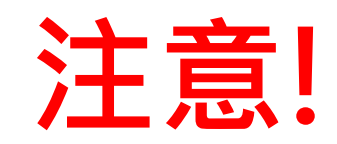

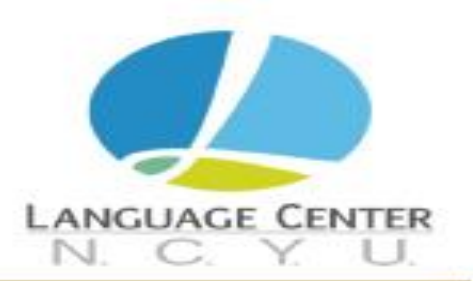

## 考試過程中,請勿瀏覽其他分頁或視窗 ,否則系統可能跳離考試畫面。

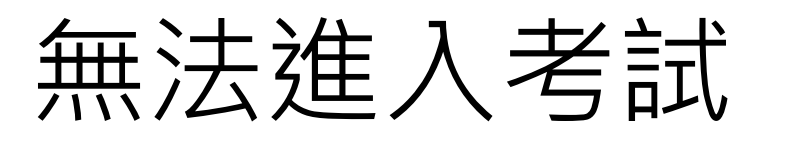

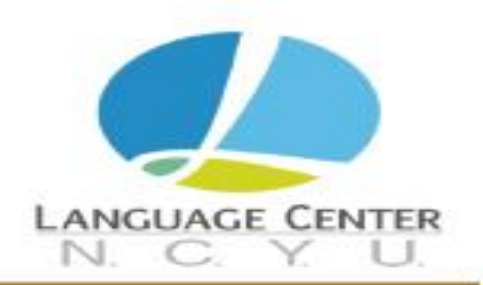

# 如確定已報名,且在報名所規定之考試時間 內按指引操作,無法進入考試,或有其他相 關問題,請洽嘉大語言中心05-271-7977詢

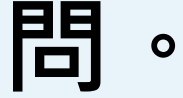